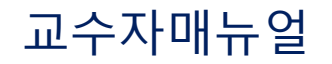

# 한림대학교 SmartLEAD 에서 ZOOM 실시간강의 진행하기

주의 사항 : ZOOM유료계정 소유자만, SmartLEAD시스템에서 실시간화상강의를 진행할 수 있습니다.

## 실시간화상강의 등록하기

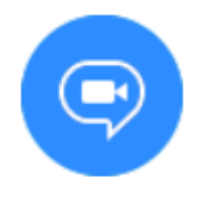

<u> 화상강의</u>

 $\leftarrow \rightarrow C$  **a** smartlead.hallym.ac.kr/login.php

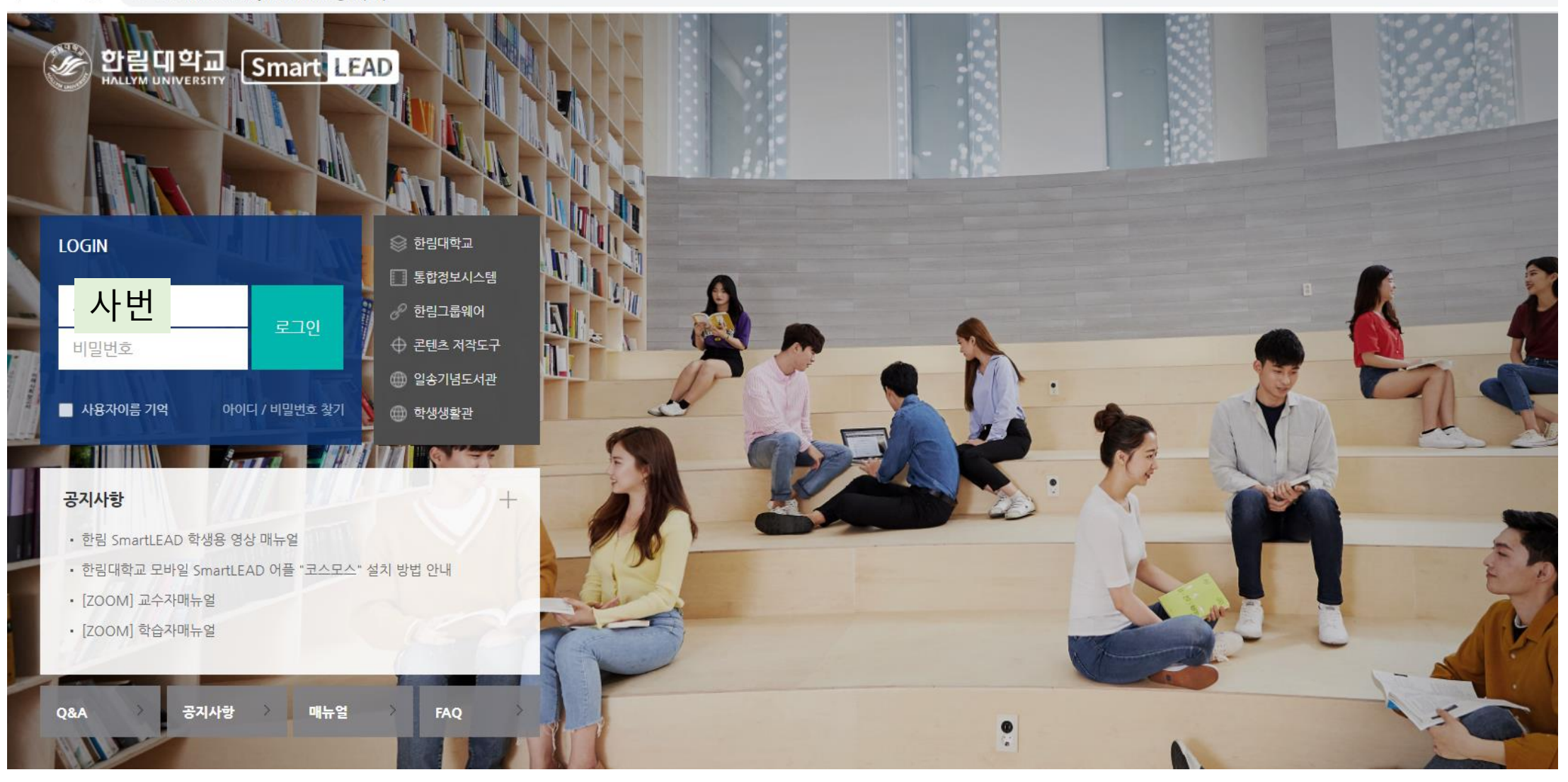

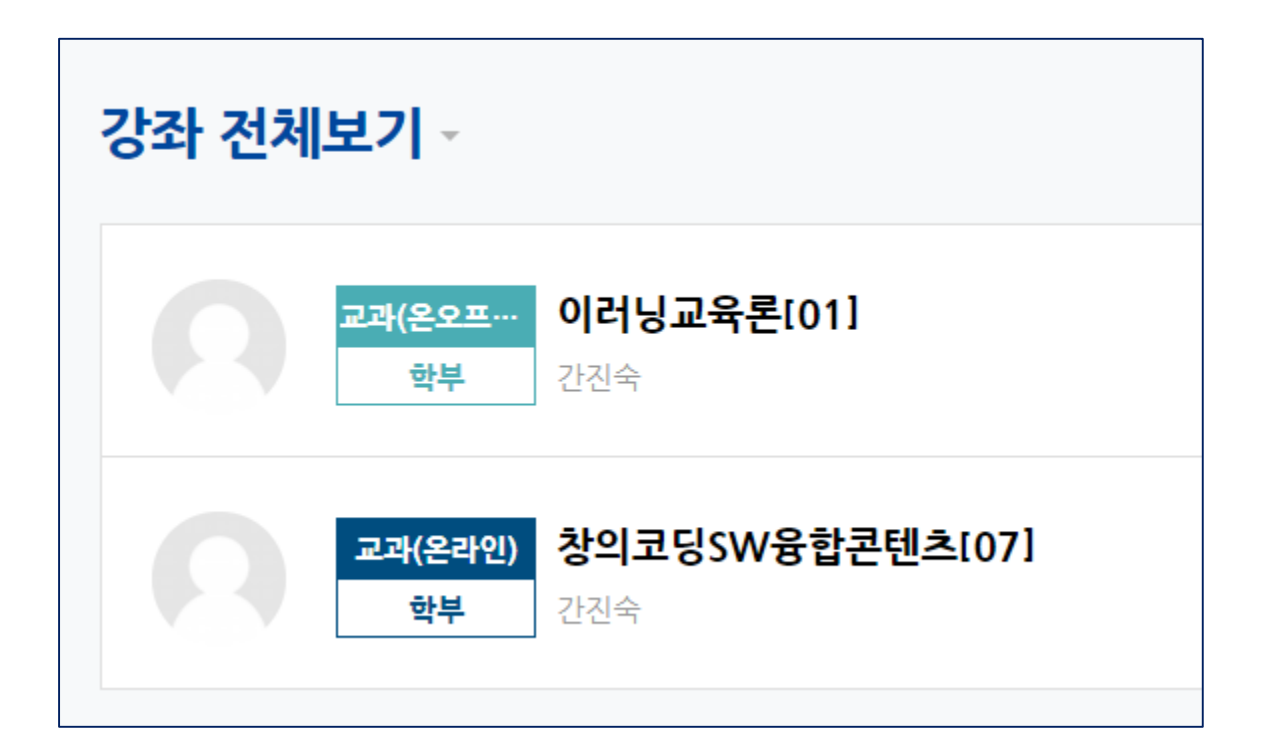

#### 실시간 강의를 등록하고자 하는 강좌명 선택

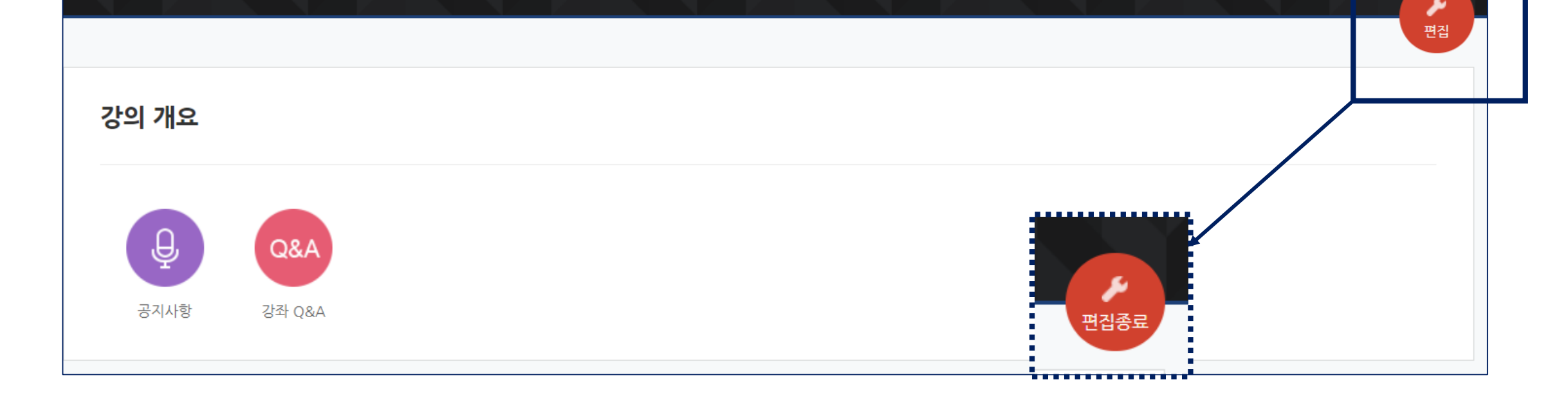

### 강좌 클릭 후, 우측 상단의 편집 버튼을 클릭하면 위와 같이 아이콘이 변경됨

001 실시간화상강의 등록하기

SmartLEAD시스템 로그인 후 진행

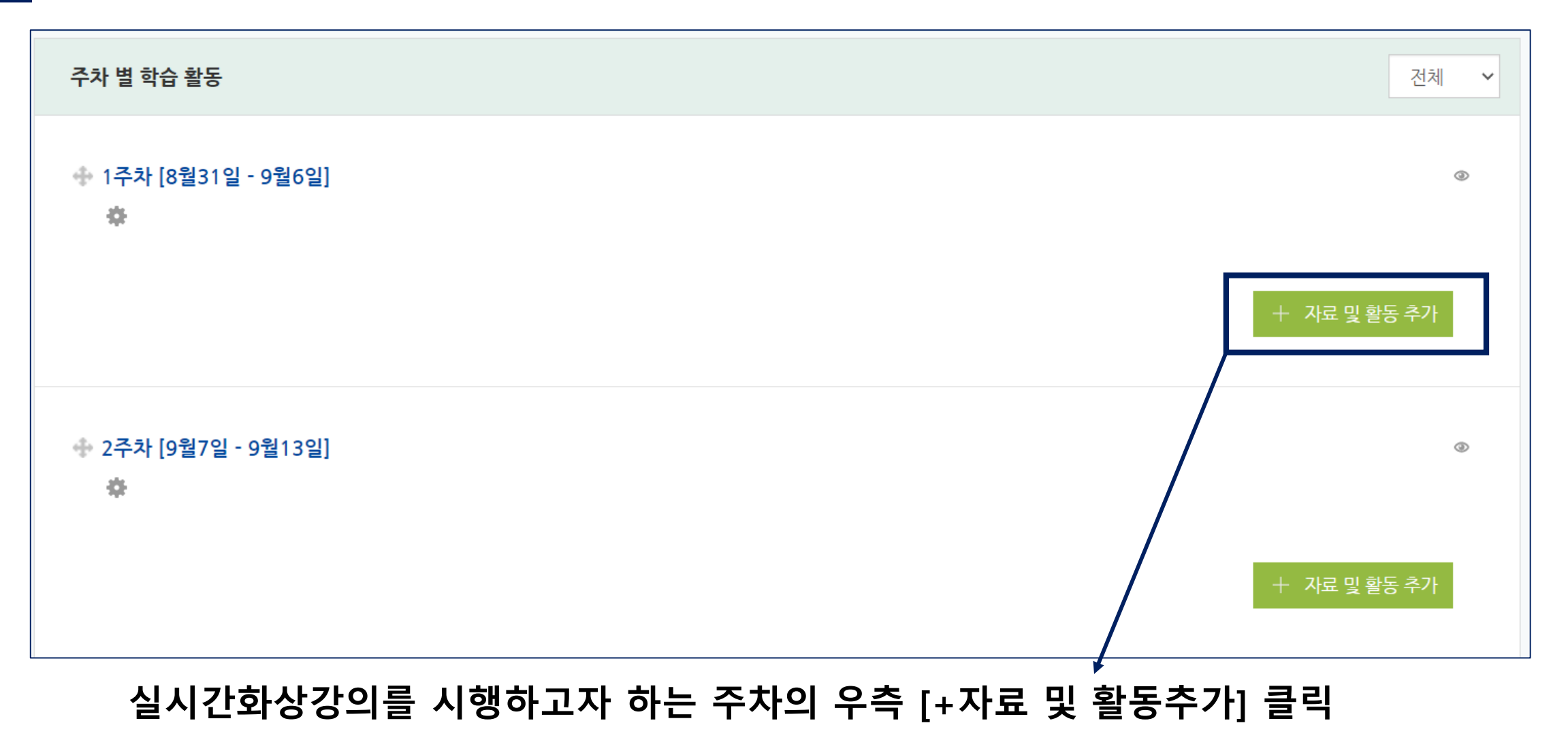

### [+자료 및 활동추가]를 클릭 후, 다음과 같은 창이 보여지면 [화상강의] 아이콘 클릭

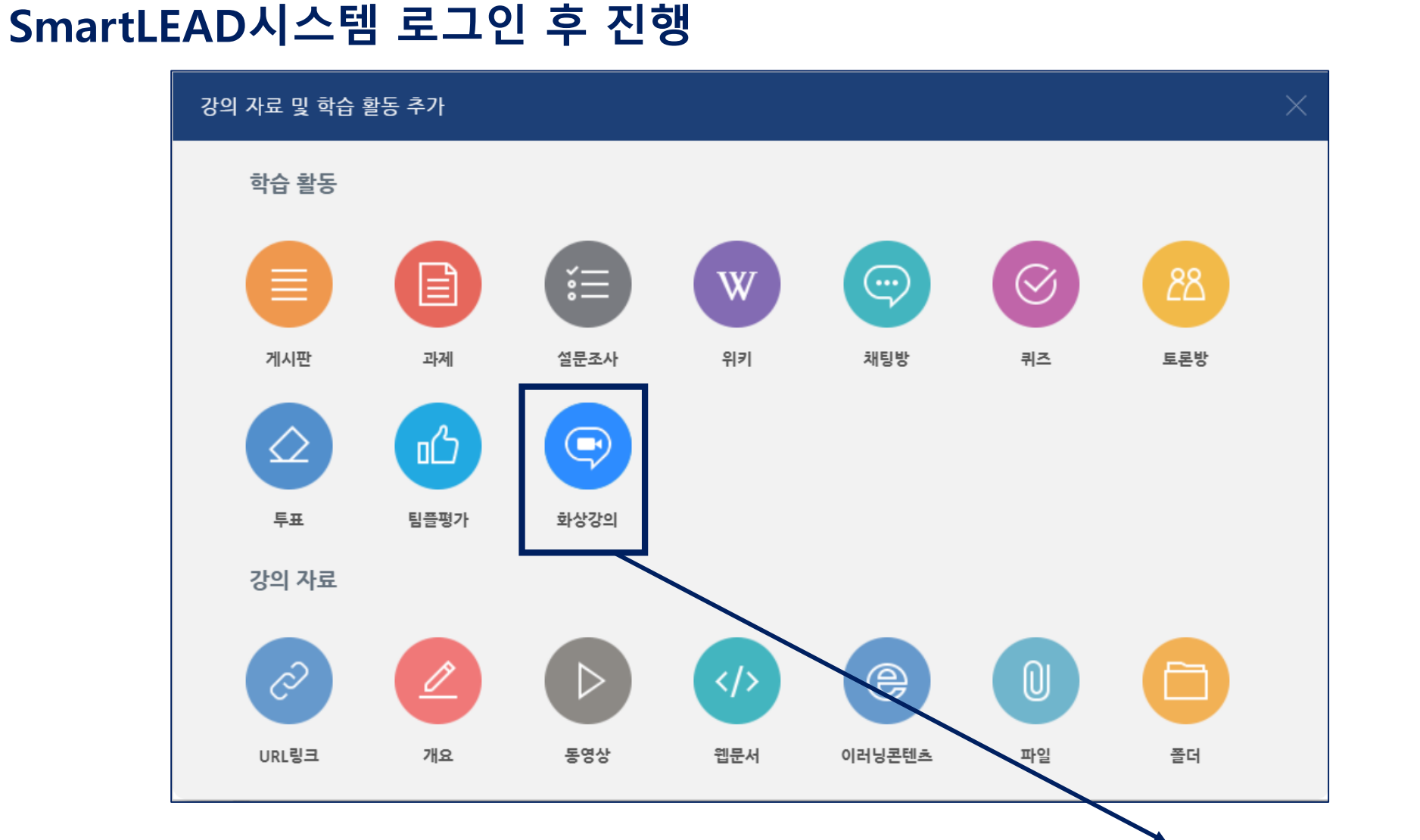

001 실시간화상강의 등록하기

#### [화상강의] 아이콘 클릭 후, 다음과 같은 화면이 보여지면 Zoom유료계정은 정상 연결된 상태임

| ᅙ새 화상강의 을/를 1주차 [8월31일 - 9월6일] 에 추가하기 ☺ |                              |  |
|-----------------------------------------|------------------------------|--|
|                                         | ▶ 모두 펼치기                     |  |
| ▼ 기본                                    |                              |  |
| 주제•                                     |                              |  |
| 설명                                      |                              |  |
|                                         |                              |  |
|                                         |                              |  |
|                                         |                              |  |
|                                         |                              |  |
| 메인 화면에 설명 보이기 🕐                         |                              |  |
| 시작 시간                                   | 2020 × 8월 × 29 × 17 × 20 × 曲 |  |
| 강의 시간                                   |                              |  |
| 비밀번호                                    | 엔터키를 눌러 입력 시작 🖉 🔾            |  |
| 교수자 화면                                  | ◉ 사용 ○ 사용 안함                 |  |
| 참여자 화면                                  | ◉ 사용 ○ 사용 안함                 |  |
| 참여자 음소거                                 | ◉ 사용 ○ 사용 안함                 |  |
| 호스트 전 참여                                | □ 허용                         |  |
|                                         |                              |  |

001 실시간화상강의 등록하기

SmartLEAD시스템 로그인 후 진행

#### [화상강의] 아이콘 클릭 후, 다음과 같은 화면이 보여지면 Zoom유료계정은 정상연결되지 않은 상태

화상강의 오류: Domain name doesn't match. Please contact the Zoom Customer Support to set managed domains for your account.

#### Zoom유료계정 신청자의 경우

- 통합정보시스템 – 일반행정 – 교원인사 – 신상정보관리 – 개인신상조회에

등록된 이메일과, ZOOM 유료계정 일치여부 확인 (불일치 시 오류 발생)

(통합정보시스템의 이메일 변경 혹은, Zoom유료계정 새로 생성 후 재신청)

Zoom유료계정 미신청자의 경우

- 단과대학교학팀에 Zoom유료계정 발급 문의

001 실시간화상강의 등록하기

#### SmartLEAD시스템 로그인 후 진행

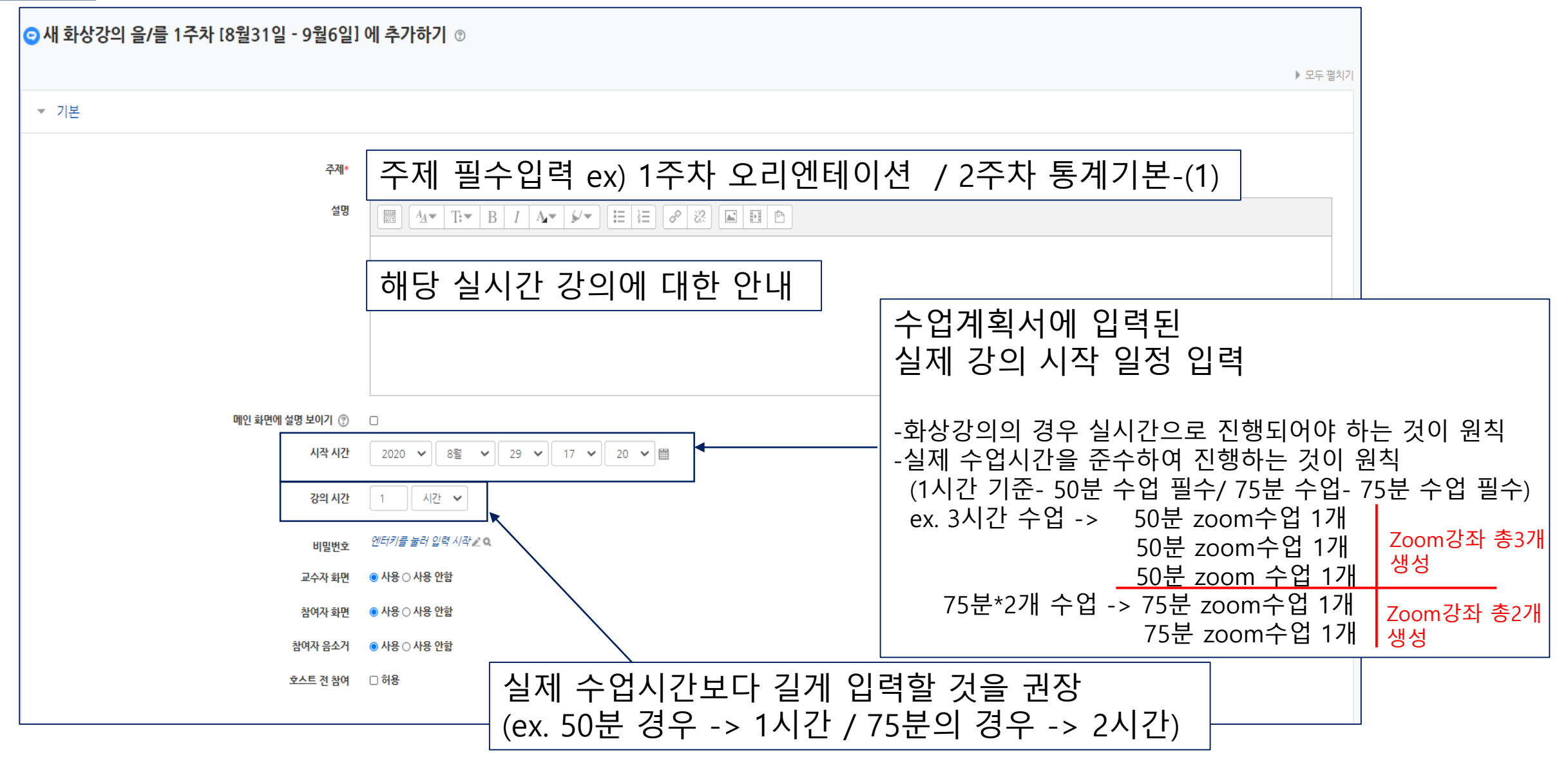

| * 001 실시간화상강의 등록하기<br>SmartLEAD시스템 로그 | 클릭                |                                            |  |
|---------------------------------------|-------------------|--------------------------------------------|--|
|                                       |                   | 화상강의 시작하기                                  |  |
|                                       |                   | 출석 확인                                      |  |
| 주차 별 학습 활동                            | 시작 시간             | 2020-08-29 17:52                           |  |
|                                       | 강의 시간             | 1 시간                                       |  |
| ◆ 1주차 [8월31일 - 9월6일]                  | 비밀번호 보호           | 아니오                                        |  |
| \$                                    | Join link         | https://hallym-ac-kr.zoom.us/j/97538894502 |  |
|                                       | 호스트 전 강의 참여       | 아니오                                        |  |
| ☞ lesting중입니다. (삭세예정) ☞ ▼             | 교수자(호스트) 비디오화면 사용 | 예                                          |  |
|                                       | 참여자 비디오화면 사용      | 예                                          |  |
| 화상강의를 생성하면, 주차 별 학습 활동에               | 오디오 옵션            | VoIP(인터넷 전화)와 전화만                          |  |
| 다음과 같은 아이콘 뜸                          | 참여자 음소거           | 예                                          |  |
|                                       | 상태                | 진행중                                        |  |
|                                       |                   | 화상강의 리스트                                   |  |
|                                       |                   |                                            |  |

#### 001 실시간화상강의 등록하기

#### SmartLEAD시스템 로그인 후 진행

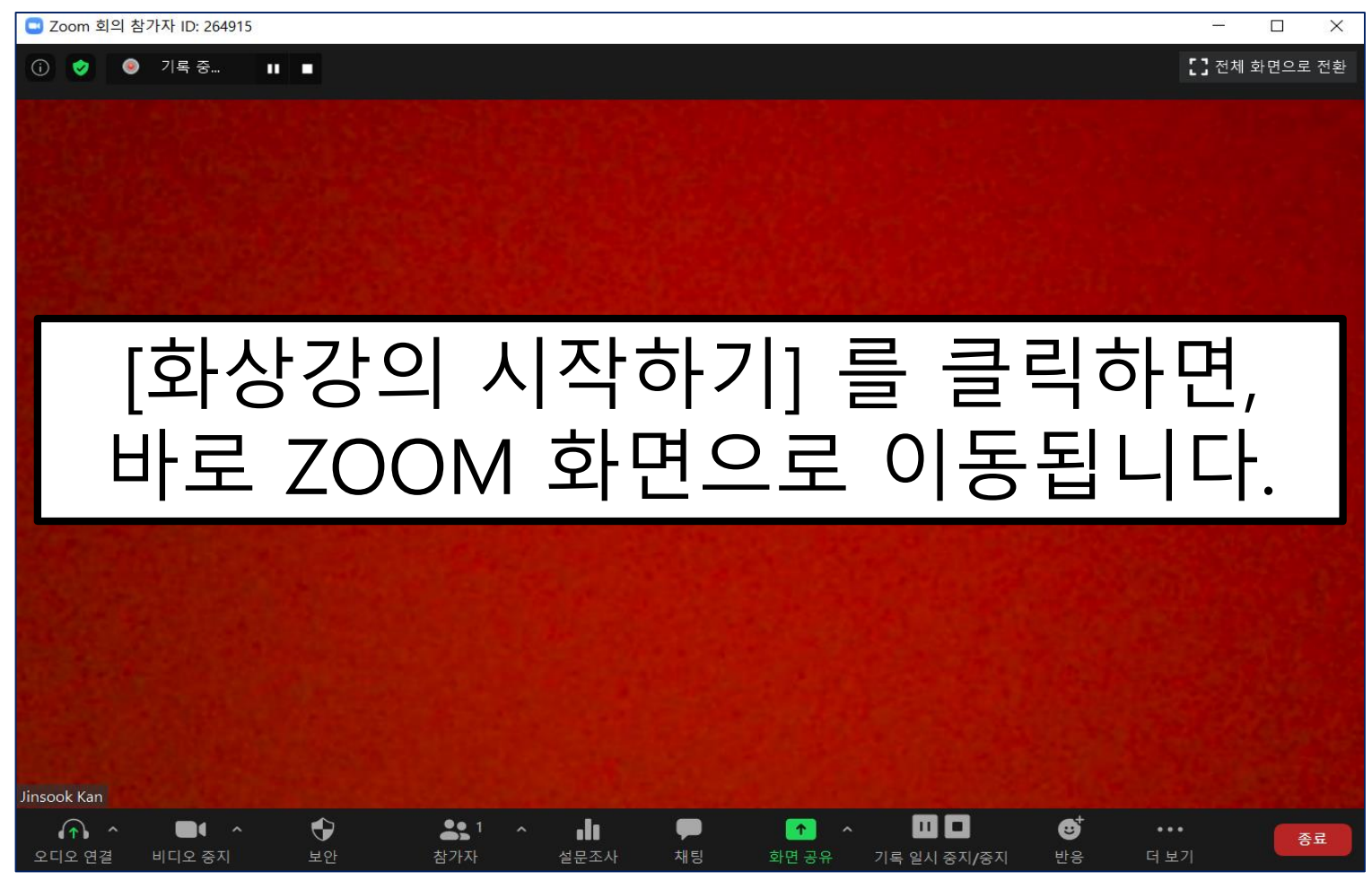

ZOOM 화상강의 진행 및 기타 설정과 관련된 안내는

SmartLEAD시스템에 탑재 된, ZOOM 매뉴얼 활용